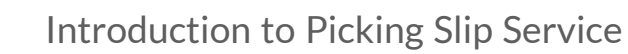

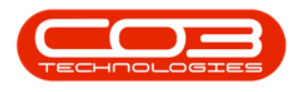

# **COMPANION APPLICATIONS**

## INTRODUCTION TO BPO PICKING SLIP SERVICE

BPO\_PickingSlip is a Server-Side Service application that can be configured to run at a set interval.

The service will monitor newly created Part Requests and automatically print Picking Slips, so that the store man can pick the stock and move it to the dispatch area within stores.

This application has the ability to configure a printer per warehouse.

Picking Slips will only be printed for warehouses that have been configured with the BPO\_PickingSlip Printer Manager, and for sites that are configured to process.

### CONFIGURATION

- i. Ensure that the updated Picking Slip default report has been updated in the database.
- ii. Configure the Environments, Sites and Service Interval in the Configuration.xml file.
- iii. Ensure that the required warehouses are configured in the BPO\_PickingSlip Printer Manager, and that the client is aware that changes to these warehouses or additional warehouses created, would need to be configured here in order to auto print picking slips, and that the client has had training on using the BPO\_PickingSlip Printer Manager.

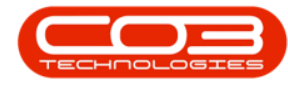

#### **BPO PICKING SLIP CONFIGURATION**

- Run the BPO\_PickingSlip installer on the client's server.
- Once installed, set the required details in the Configuration.xml file:
  - 1. **Environment:** Type in the environment as configured in BPO RSI ServiceManager.
  - Site Name: Each site in the database should be named, and be set to Process = 'Yes' or 'No'.
    - In this example both of the sites are set to process **Yes**.
  - IntervalAmount and IntervalUnit: Specify how often the service should check for new part requests to process. E.g. Amount = 10, Unit = Minutes

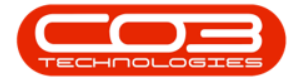

#### Introduction to Picking Slip Service

| North Country (Ci)                                                                                                    |                                                                                                    | r                                                                                      |                   |
|----------------------------------------------------------------------------------------------------|----------------------------------------------------------------------------------------------------|----------------------------------------------------------------------------------------|-------------------|
| Log                                                                                                    | Configuration - Notepad<br>File Edit Format View Help                                                                                                    | 1997                                                                                   | - 0               |
| Reports  Reports  Reports  Repo_PickingSlip  Repo_PickingSlip.In  Configuration  DevExpress.Charts.  DevExpress.CodeP.  DevExpress.Data.v1  DevExpress.Data.v2  Compexpress.DataAc  Compexpress.DataAc  DevExpress.DataAc  DevExpress.DataAc  Dev | <pre><?xml version="1.0" encoding="utf-8" standale<br><newdataset></newdataset></pre>                                                                                                    | one="yes"?><br>><br>processed>Durband/SiteName><br>e environment must be included<br>2 | ,<br>or excluded  |
| DevExpress.PivotGi     DevExpress.PivotGi     DevExpress.PivotGi     DevExpress.RichEd     DevExpress.Sparklii     DevExpress.Vtils.v1     DevExpress.Utils.v1     DevExpress.XtraBar     DevExpress.XtraCh     DevExpress.XtraCh     DevExpress.XtraEdi                                                                                                    | <tblenvironment <br="" sys="Picking Slip Service"><environment>RALPHA</environment><br/><sitename><!--The name of the site to be<br--><process><!--Yes or No to indicate if the<br-->from the processing Yese/Process&gt;<br/></process></sitename></tblenvironment><br> | ><br>processed>Pretoriae environment must be included                                  | e≻<br>or excluded |

#### **PRINTER MANAGER**

- 1. You will find the **Printer\_Manager** application within the **BPO\_PickingSlip folder.**
- 2. On opening the application,
- 3. select the **Site** that you need to configure.

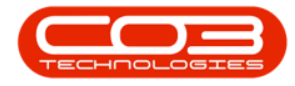

| DevExpress.DataAccess.v14.2.d   | ManagePrinters                                      | - |   | Х |
|---------------------------------|-----------------------------------------------------|---|---|---|
| DevExpress.DataAccess.v14.2.    |                                                     |   |   |   |
| DevExpress.Office.v14.2.Core.o  | Man                                                 | _ | _ | - |
| DevExpress.PivotGrid.v14.2.Co   | 💾 🔀 🚯 國                                             |   |   |   |
| DevExpress.Printing.v14.2.Con   | Save Close Refresh Save Lavout                      |   |   |   |
| DevExpress.RichEdit.v14.2.Cor   |                                                     |   |   |   |
| DevExpress.Sparkline.v14.2.Co   | 4 4 Format 4                                        |   |   | _ |
| DevExpress.Utils.v14.2.dll      |                                                     |   |   |   |
| DevExpress.Utils.v14.2.UI.dll   | Site : 📃 🔻                                          |   |   |   |
| DevExpress.Xpo.v14.2.dll        | Durban                                              | 1 | 1 |   |
| DevExpress.XtraBars.v14.2.dll   | Pretona Company                                     |   | 1 |   |
| DevExpress.XtraCharts.v14.2.d   | 3                                                   |   |   |   |
| DevExpress.XtraCharts.v14.2.E   |                                                     |   |   |   |
| DevExpress.XtraCharts.v14.2.W   |                                                     |   |   |   |
| DevExpress.XtraEditors.v14.2.d  |                                                     |   |   |   |
| DevExpress.XtraGauges.v14.2.0   |                                                     |   |   |   |
| DevExpress.XtraGrid.v14.2.dll   |                                                     |   |   |   |
| DevExpress.XtraLayout.v14.2.d   |                                                     |   |   |   |
| DevExpress.XtraNavBar.v14.2.c   |                                                     |   |   |   |
| DevExpress.XtraPivotGrid.v14.   |                                                     |   |   |   |
| DevExpress.XtraPrinting.v14.2.  |                                                     |   |   |   |
| DevExpress.XtraReports.v14.2.   |                                                     |   |   |   |
| DevExpress.XtraReports.v14.2.   |                                                     |   |   |   |
| DevExpress.XtraRichEdit.v14.2.  |                                                     |   | _ |   |
| DevExpress.XtraTreeList.v14.2.  |                                                     | _ | _ | _ |
| DevExpress.XtraVerticalGrid.v14 | 4.2.dll 22 Nov 2016 11:42 Application extens 671 KB |   |   |   |
| DevExpress.XtraWizard.v14.2.d   | II 22 Nov 2016 11:42 Application extens 87 KB       |   |   |   |
| dxPickingSlip.dll               | 22 Nov 2016 11:1 Application extens 129 K8          |   |   |   |
| NetReports.DLL                  | 22 Max 2010 TI:4 Application extens 46 KB           | 2 |   |   |
| 💽 PrinterManager 🛛 🔫            | 22 Nov 2016 11:42 Application 53 KB                 |   |   |   |

1. The data grid will populate with all the Warehouse Names linked to the selected Site.

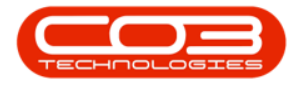

- 2. Select the warehouse you wish to configure.
- 3. Click on the drop-down arrow in the Printer column to display the printer list for the selected warehouse.
- 4. Select from this list the printer required

**Note:** You can set *single* warehouses as required, especially if the warehouses are going to be linked to different printers.

• Remember that Part Requests for *all* warehouses (whether configured or not) will be picked up by this service, but Picking Slips will <u>not</u> be printed for warehouses that are <u>not</u> configured.

This may be configured <u>intentionally</u> where Picking Slips are <u>not</u> required for a specific warehouse. Bear this in mind when checking the *log file*.

5. Remember to *Save* when the configuration is done.

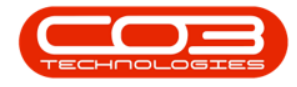

| 🖳 ManagePrinters         |                        | - [ | X |
|--------------------------|------------------------|-----|---|
| Main                     |                        |     |   |
| Save Close Refresh Save  | ayout                  |     |   |
| Site: Durban             |                        |     | 7 |
| Warehouse Name           | Printer                |     |   |
| AddWhs                   |                        |     | _ |
| Assets Warehouse         |                        |     |   |
| Cari_Whse                |                        | 3   |   |
| Customer Asset Warehouse | 2                      | 4   |   |
| George_Whse              |                        |     |   |
| IN TRANSIT               |                        |     |   |
| JohnS_Boot               |                        |     | X |
| 🖉 Main Warehouse 🗡       |                        |     | • |
| Off-Site                 | Microsoft Print to PDF |     | * |
| OTC_Whse_DBN             | Kyocera FS-1118MFP_CO3 |     |   |
|                          | Fax                    |     |   |
|                          | CutePDF Writer         |     | • |

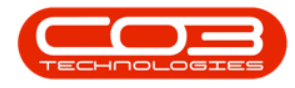

You can globally set the printer for **all** warehouses.

- 1. *Right click* on the *printer* you wish to use.
- 2. A *Process* pop up menu will appear.
- 3. Click on *Add Printer to All*.

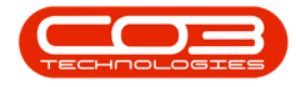

| Main         Image: Save       Image: Save Layout         Save       Close         Refresh       Save Layout         Format       Format         Site :       Durban         Site :       Durban         Varehouse Name       Printer         Varehouse Name       Printer         Varehouse Name       Printer         Varehouse Name       Printer         AddWhs       Image: Cari_Whse         Customer Asset Warehouse       Image: Cari_Whse         Image: Name Name       Process         Image: Name Name       Process         Image: Name Name       Process         Image: Name Name       Process         Image: Name Name       Process         Image: Name Name       Process         Image: Name Name       Process         Image: Name Name       Process         Image: Name Name       Process         Image: Name Name       Process         Image: Name Name       Process         Image: Name Name       Process         Image: Name Name       Process         Image: Name Name       Process         Image: Name Name Name       Process         Image: Name                                                                                                    |     | Man                                     | agePrinte  | rs            |                    |                        |         | 2 | Х |
|----------------------------------------------------------------------------------------------------|-----|-----------------------------------------|------------|---------------|--------------------|------------------------|---------|---|---|
| Save Save   Close Refresh   Save Layout   Format   Site : Durban  Site : Durban  Site                                                                                                    | 1   | Main                                    |            |               |                    |                        |         |   |   |
| Site : Durban  Site : Durban  Site : | S   | ave                                     | Close      | Refresh       | Save Layout        |                        |         |   |   |
| Site : Durban                                                                                                    |     | ×                                       |            |               | Format 🦼           |                        |         |   |   |
| Drag a column header here to group by that column       Warehouse Name     Printer       Image: AddWhs     Image: AddWhs       AddWhs     Image: AddWhs       Assets Warehouse     Image: AddWhs       Cari_Whse     Image: AddWhs       Cari_Whse     Image: AddWhs       Customer Asset Warehouse     Image: AddWhs       George_Whse     Image: AddWhs       In TRANSIT     Image: AddWhs       JohnS_Boot     Image: AddWhs       Image: Main Warehouse     Image: AddWhs       Off-Site     Image: AddWhs       OTC_Whse_DBN     Image: AddWhs                                                                                                    | Sit | e: D                                    | urban      |               |                    |                        |         |   |   |
| Warehouse Name     Printer       Image: AddWhs     AddWhs       AddWhs     Image: Assets Warehouse       Cari_Whse     Image: Asset Warehouse       Customer Asset Warehouse     Image: Asset Warehouse       George_Whse     Image: Asset Warehouse       IN TRANSIT     Image: Asset Warehouse       JohnS_Boot     Image: Asset Warehouse       Image: Main Warehouse     Image: Asset Warehouse       Off-Site     Image: Asset Warehouse       Off-Site     Image: Asset Warehouse       OTC_Whse_DBN     Image: Asset Warehouse                                                                                                    | Dr  | ag a co                                 | alunn head | ler here to g | roup by that colum | 'n                     |         | 1 | 1 |
| Y     AddWhs       Assets Warehouse     1       Cari_Whse     2       Customer Asset Warehouse     2       George_Whse     1       IN TRANSIT     1       JohnS_Boot     1       Main Warehouse     1       Off-Site     1       OTC_Whse_DBN     3                                                                                                    |     | Wareł                                   | nouse Nam  | e             |                    | Printer                |         |   |   |
| AddWhs       Assets Warehouse       Cari_Whse       Customer Asset Warehouse       George_Whse       IN TRANSIT       JohnS_Boot       Main Warehouse       Off-Site       OTC_Whse_DBN                                                                                                    | ٩   |                                         |            |               |                    |                        |         |   |   |
| Assets Warehouse     1       Cari_Whse     2       Customer Asset Warehouse     2       George_Whse     1       IN TRANSIT     1       JohnS_Boot     1       Main Warehouse     1       Off-Site     1       OTC_Whse_DBN     3                                                                                                    |     | AddW                                    | hs         |               |                    |                        |         |   |   |
| Cari_Whse<br>Customer Asset Warehouse<br>George_Whse<br>IN TRANSIT<br>JohnS_Boot<br>Main Warehouse<br>Off-Site<br>OTC_Whse_DBN<br>3                                                                                                    |     | Assets Warehouse<br>Cari_Whse           |            | 1             |                    |                        |         |   |   |
| Customer Asset Warehouse     George_Whse       IN TRANSIT     JohnS_Boot       JohnS_Boot     Varie Main Warehouse       Off-Site     Process       OTC_Whse_DBN     3                                                                                                    |     |                                         |            |               | 2                  |                        |         |   |   |
| George_Whse     IN TRANSIT       JohnS_Boot                                                                                                    |     | Customer Asset Warehouse<br>George_Whse |            |               |                    |                        |         |   |   |
| IN TRANSIT JohnS_Boot Main Warehouse Off-Site OTC_Whse_DBN                                                                                                    |     |                                         |            |               |                    |                        |         |   |   |
| JohnS_Boot<br>Main Warehouse Kyocera FS-1118MFP_CO3<br>Off-Site<br>OTC_Whse_DBN<br>3                                                                                                    |     | IN TRANSIT                              |            |               |                    |                        |         |   |   |
| Main Warehouse     Kyocera FS-1118MFP_CO3     Process     Off-Site     OTC_Whse_DBN     3                                                                                                    |     | Johns                                   | Boot       |               |                    |                        |         |   |   |
| Off-Site                                                                                                    | ,   | Main \                                  | Varehouse  | 1             |                    | Kyocera FS-1118MFP_CO3 | Process |   | * |
| OTC_Whse_DBN                                                                                                    |     | Off-Si                                  | te         |               |                    |                        | 1100000 |   |   |
|                                                                                                    |     | OTC_                                    | Whse_DBM   | l)            |                    | 3                      | -> =    |   |   |

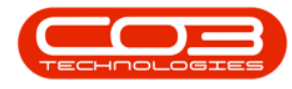

#### **START THE BPO\_PICKINGSLIP SERVICE**

- 1. Ensure you set your service Startup Type to 'Automatic (Delayed Start)', so that the service starts up if the Server is re-started.
- 2. Then start the service.

Remember to monitor the **Log file** to make sure there are no configuration errors.

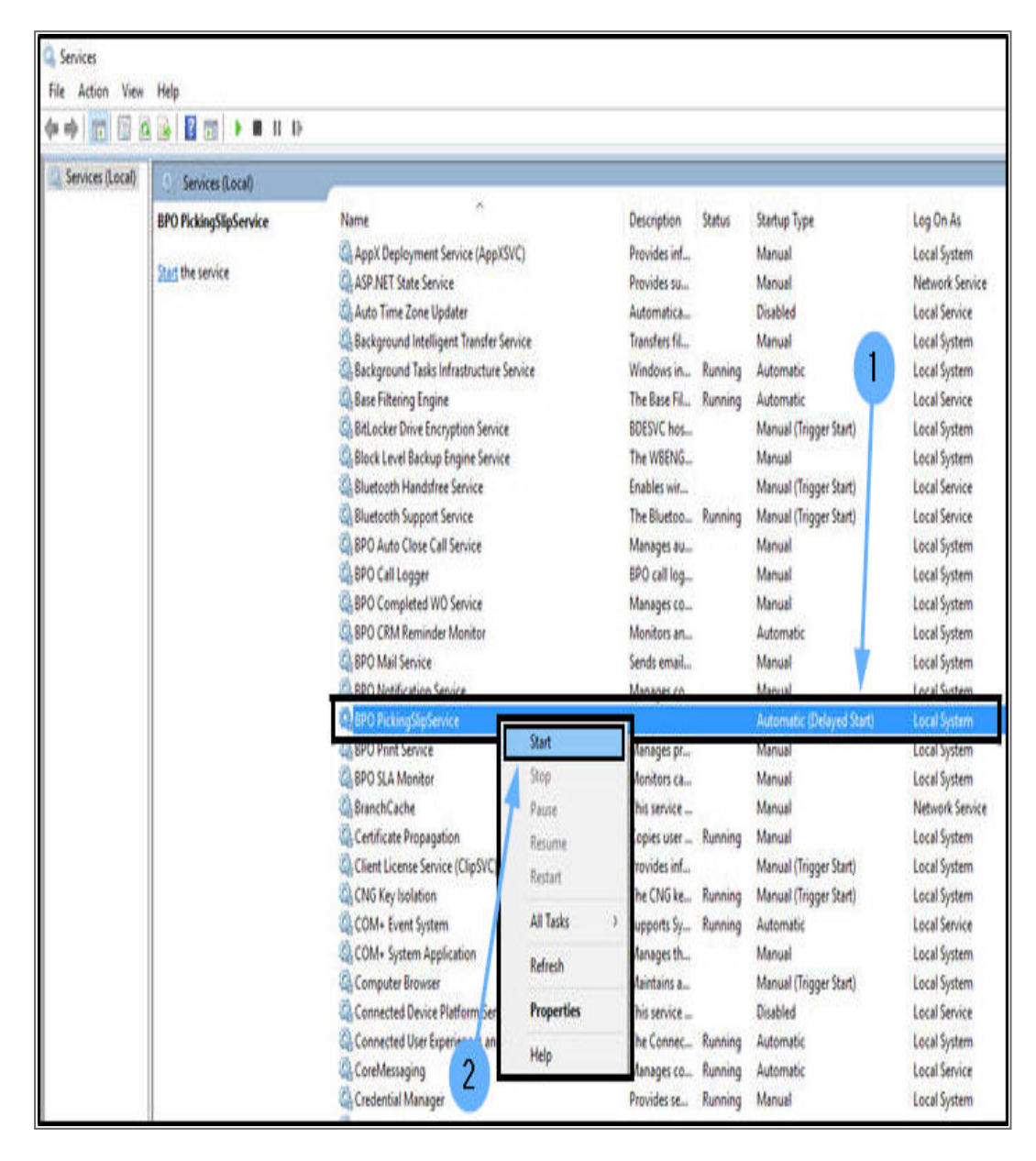

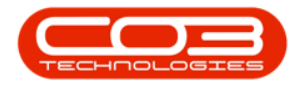

#### Topics

- BPO\_PickingSlip Configuration
- Printer Manager
- <u>Start the BPO\_PickingSlip Service</u>

MNU.159.001